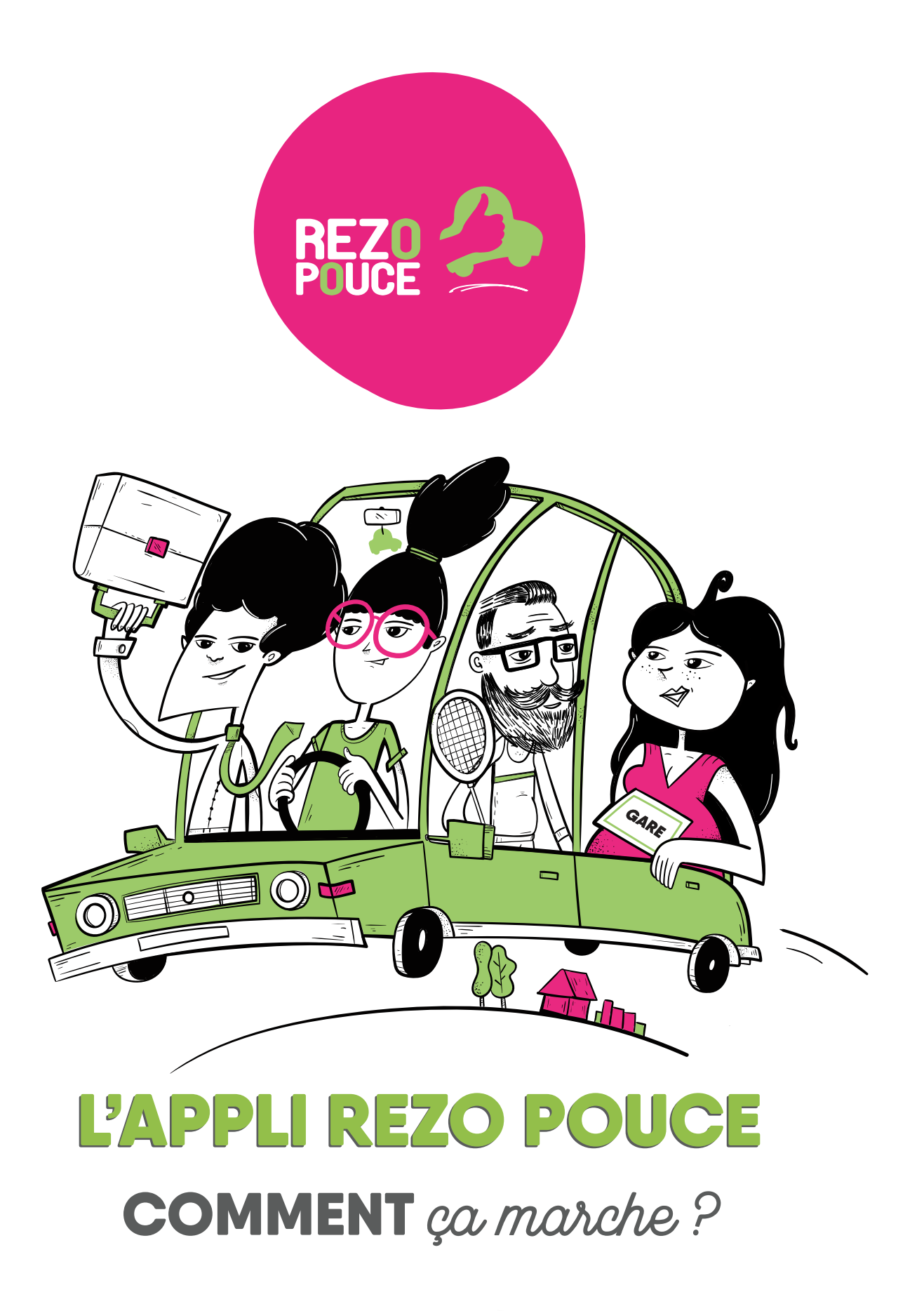

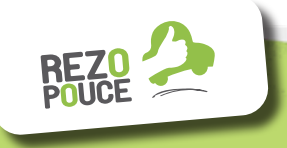

www.rezopouce.fr

8 mp

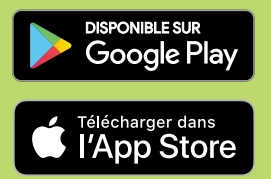

## L'APPLI Rezo Pouce

Avec l'application Rezo Pouce, partager ses trajets du quotidien avec ses voisin.e.s devient un jeu d'enfants ! Mais au fait, pourquoi partager ses trajets du quotidien ?

#### **C'EST SYMPA**

Partager ses trajets, c'est rencontrer ses voisin.e.s, échanger avec ses collègues et créer du lien social !

jų

#### C'EST ÉCORESPONSABLE

Partager ses trajets, c'est moins de voitures sur les routes et donc moins de CO2.

#### **C'EST BON POUR LE PORTE-MONNAIE**

Des milliers de kilomètres pourraient être partagés chaque année... Ce sont des centaines d'euros qui pourraient être économisés !

#### **C'EST DU BON SENS**

Une voiture peut transporter jusqu'à 5 personnes et même parfois plus. Alors, transformons la voiture en nouveau mode de transport en commun !

### ON TROUVE QUOI sur l'Appli?

L'Appli Rezo Pouce, c'est **3 façons** de partager ses trajets du quotidien

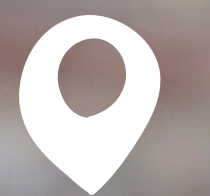

#### EN MODE INSTANTANÉ

pour partager votre destination en temps réel et visionner sur une carte les conducteur.rice.s et passager.ère.s (et leur destination) situé.e.s autour de vous

#### EN MODE PROGRAMMÉ

pour proposer votre trajet en voiture ou trouver un trajet à l'avance

# #

#### EN CRÉANT ET VOUS ABONNANT AUX HASHTAGS

qui vous intéressent (ex. #GareVille) pour visualiser tous les trajets correspondants

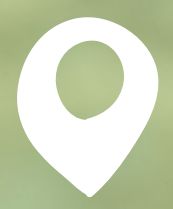

## MODE D'EMPLOI Mode Instantané

Inservice destination
Entrer votre destination
Entrer votre destination
Entrer votre destination
Entrer votre destination
Entrer votre destination
Entrer votre destination
Entrer votre destination
Entrer votre destination
Entrer votre destination
Entrer votre destination
Entrer votre destination
Entrer votre destination
Entrer votre destination
Entrer votre destination
Entrer votre destination
Entrer votre destination
Entrer votre destination
Entrer votre destination
Entrer votre destination
Entrer votre destination
Entrer votre destination
Entrer votre destination
Entrer votre destination
Entrer votre destination
Entrer votre destination
Entrer votre destination
Entrer votre destination
Entrer votre destination
Entrer votre destination
Entrer votre destination
Entrer votre destination
Entrer votre destination
Entrer votre destination
Entrer votre destination
Entrer votre destination
Entrer votre destination
Entrer votre destination
Entrer votre destination
Entrer votre destination
Entrer votre destination
Entrer votre destination
Entrer votre destination
Entrer votre destination
Entrer votre destination
Entrer votre destination
Entrer votre destination
Entrer votre destination
Entrer votre destination
Entrer votre destination
Entrer votre destination
Entrer votre destination
Entrer votre destination
Entrer votre destinati

Choisissez si vous êtes

passager.ère ou conducteur.rice.

Insurance
Insurance
Insurance
Insurance
Insurance
Insurance
Insurance
Insurance
Insurance
Insurance
Insurance
Insurance
Insurance
Insurance
Insurance
Insurance
Insurance
Insurance
Insurance
Insurance
Insurance
Insurance
Insurance
Insurance
Insurance
Insurance
Insurance
Insurance
Insurance
Insurance
Insurance
Insurance
Insurance
Insurance
Insurance
Insurance
Insurance
Insurance
Insurance
Insurance
Insurance
Insurance
Insurance
Insurance
Insurance
Insurance
Insurance
Insurance
Insurance
Insurance
Insurance
Insurance
Insurance
Insurance
Insurance
Insurance
Insurance
Insurance
Insurance
Insurance
Insurance
Insurance
Insurance
Insurance
Insurance
Insurance
Insurance
Insurance
Insurance
Insurance
Insurance
Insurance
Insurance
Insurance
Insurance
Insurance
Insurance
Insurance
Insurance
Insurance
Insurance
Insurance
Insurance
Insurance
Insurance
Insurance
Insurance
Insurance
Insurance

Saisissez ensuite votre destination et validez-la. Une fenêtre vous confirme que votre destination est bien enregistrée.

O

2

Votre trajet est en cours !

3

Vous êtes passager.ère : vous êtes visible par tou.te.s les conducteur.rices dans un rayon de 15km et votre demande est envoyé.e à ceux.celles et ayant la même destination que vous.

Vous êtes conducteur.rice : vous voyez sur la carte tou.te.s les passager.ère.s dans un rayon de 15km et vous receveez une notification si l'un.e d'entre eux.elles a la même destination que vous.

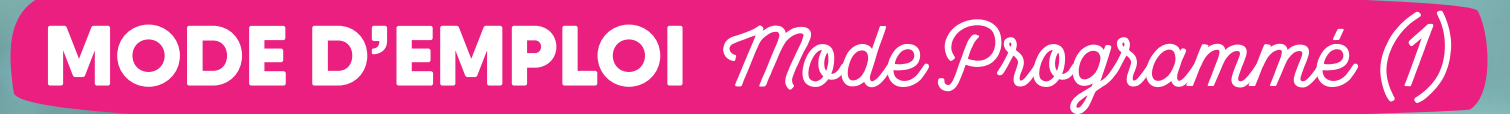

Pour voir seulement les trajets correspondants à une destination précise, faites une recherche ici.

Sous «Trajets autour de moi», trouvez tous les trajets dont le point de départ se situe dans un rayon de 15km autour de votre position. Sous «Mes demandes / offres en cours», visualisez toutes vos demandes envoyées à d'autres utilisateur.rice.s et les demandes effectuées par d'autres utilisateur.rice.s pour vos trajets.

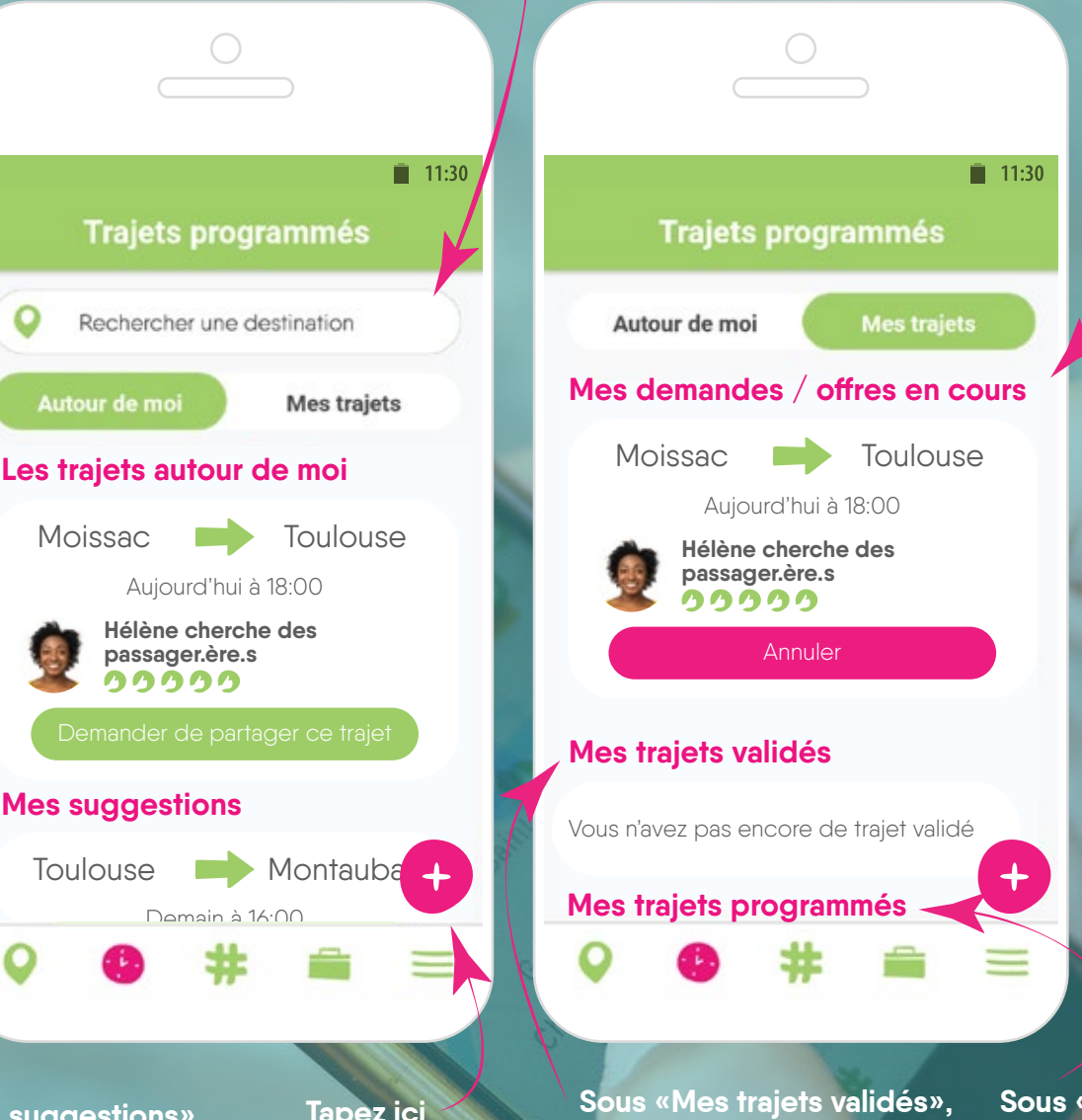

Sous «Mes suggestions», trouvez tous les trajets d'autres utilisateur.rice.s : dont le point de départ et la destination sont identiques à un de vos trajets programmés ;

dont l'heure de départ correspond à +/-1h à l'heure de départ d'un de vos trajets programmés. Tapez ici pour créer un nouveau trajet. Sous «Mes trajets validés», visualisez :

tous les trajets pour lesquels votre proposition de partage de trajet a été acceptée par un.e autre utilisateur.rice ;

tous les trajets pour lesquels vous avez accepté une proposition de partage de trajet d'un.e autre utilisateur.rice. Sous «Mes trajets programmés», visualisez tous les trajets que vous avez programmés en tant que conducteur.rice ou passager.ère.

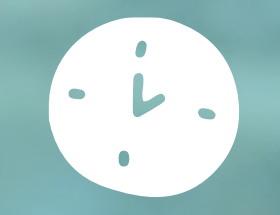

## MODE D'EMPLOI Mode Programmé (2)

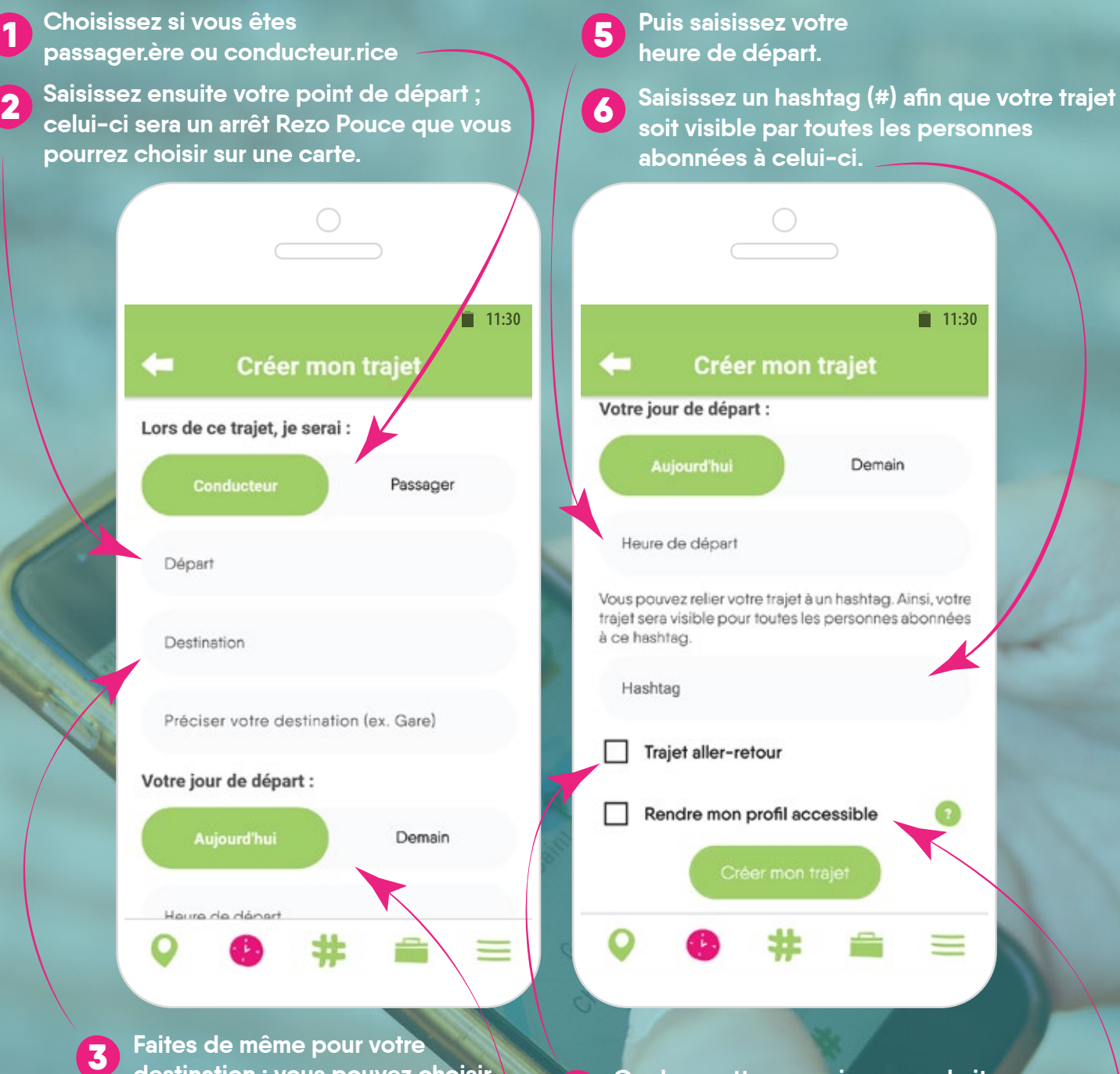

7

Faites de même pour votre destination : vous pouvez choisir un arrêt Rezo Pouce ou simplement une ville. Si vous choisissez une ville, vous pouvez ensuite préciser votre destination en renseignant un lieu.

Indiquez ensuite si vous partez aujourd'hui ou demain. Cochez cette case si vous souhaitez créer un trajet aller-retour. Vous pouvez alors renseigner le jour et l'heure de départ du trajet retour.

8 Cochez cette case si vous souhaitez rendre votre profil accessible par les autres utilisateur.rice.s (indispensable si vous souhaitez qu'ils.elles puissent vous contacter par téléphone).

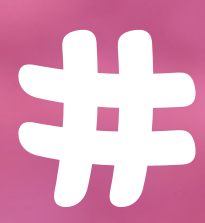

## MODE D'EMPLOI Hashtags

Entrez un mot clé ici pour découvrir tous les hashtags créés avec celui-ci ou pour en créer un nouveau. Par exemple, tapez «Toulouse» pour visualiser tous les hashtags contenant le mot «Toulouse».

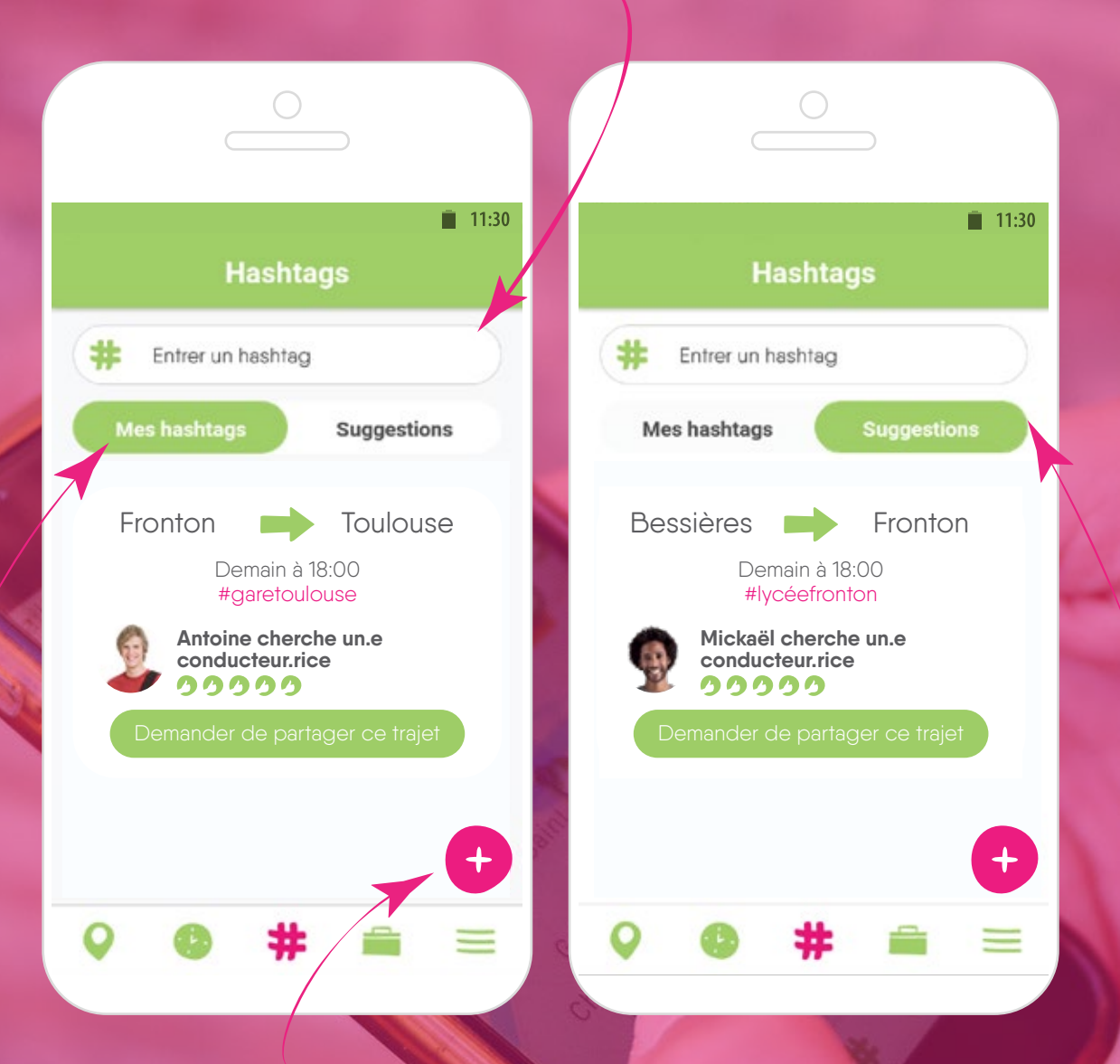

Sous «Mes hashtags», trouvez tous les trajets publiés avec un hashtag auquel vous êtes abonné.e. Par exemple, en étant abonné.e au hashtag #garetoulouse, le trajet ci-dessus apparaît. Tapez ici pour créer un nouveau hashtag (vous pouvez également le faire à partir de la barre de recherche en haut de l'écran). Pour créer un hashtag efficace, utilisez un centre d'intérêt et un lieu (ex. #GareVille). Sous «Suggestions», retrouvez tous les trajets programmés contenant un hashtag (même si vous n'y êtes pas abonné.e) dont le point de départ se situe dans un rayon de 15km autour de vous.